# Vejledning fra Lønmodtagernes Feriemidler

## - Frivillig indbetaling

I laver en frivillig indbetaling for nogle eller alle af jeres medarbejdere på selvbetjeningen:

#### → <u>www.virk.dk/selvbetjening-feriemidler</u>

Før du går videre, skal du sikre dig, at du har adgang til selvbetjeningen. Hvis du ikke har adgang, får du adgang ved at henvende dig til administratoren i din virksomhed. Alternativt kan du henvende dig til Virk Support.

Laver I en frivillig indbetaling, undgår I yderligere indeksering for de poster, som I betaler. I betaler indeksering til og med den måned, vi modtager den frivillige indbetaling. Hvis I foretager en frivillig indbetaling efter den 31. maj, vil I året efter blive efteropkrævet indeksering. Det skyldes, at indekseringssatsen for det forudgående år beregnes i juni.

I kan lave en frivillig indbetaling for medarbejdere, hvis indefrosne feriepenge forfalder til betaling indenfor en periode, som I angiver, eller for specifikke medarbejdere ved at indtaste deres CPR-nr. Bemærk, at I ikke kan betale frivilligt for medarbejdere, hvis feriepenge forfalder til betaling indenfor den næste måned.

### Trin-for-trin guide

#### 1. Frivillig indbetaling ud fra forfaldsperiode

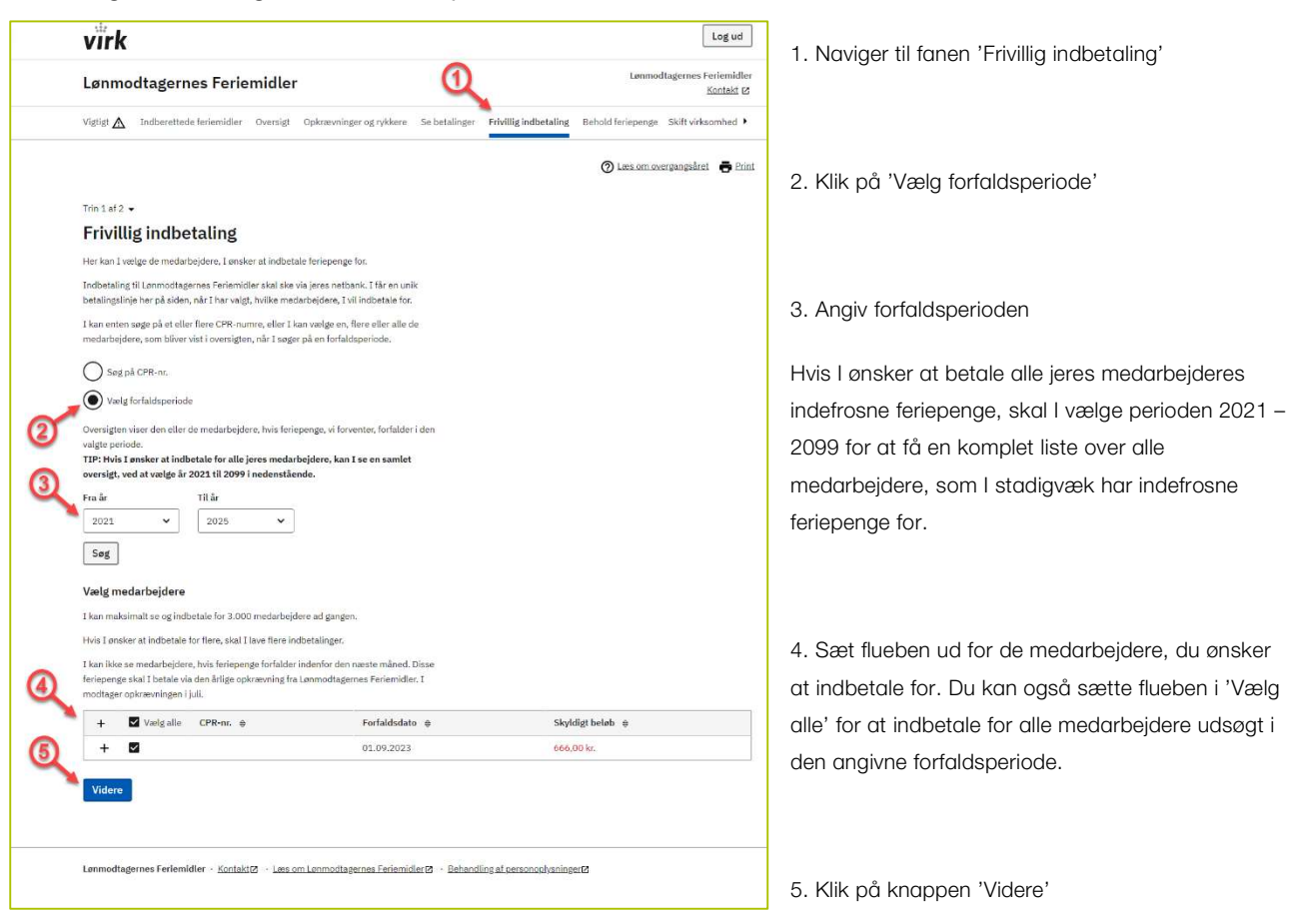

| Lønm                                       | odtagernes Ferier                                                                                             | midler                                                                                                    |              |                                              | Lønmod            | dtagernes          |
|--------------------------------------------|----------------------------------------------------------------------------------------------------|----------------------------------------------------------------------------------------------------|--------------|----------------------------------------------|-------------------|--------------------|
| Vigtigt 🛕                                  | Indberettede feriemidler                                                                                      | Oversigt Opkrævninger og rykkere                                                                                          | Se betalinge | r Frivillig indbetaling                      | Behold feriepenge | Skift vir          |
|                                            |                                                                                                    |                                                                                                    |              |                                              | O Læs om ov       | ergangsår          |
| • Tilbage                                  |                                                                                                    |                                                                                                    |              |                                              |                   |                    |
| Trin 2 af 2                                | •                                                                                                    |                                                                                                    |              |                                              |                   |                    |
| ~                                          |                                                                                                    |                                                                                                    |              |                                              |                   |                    |
| Over                                       | sigt over valgte r                                                                                            | nedarbejdere                                                                                                    |              |                                              |                   |                    |
| Uver<br>Her kan I                          | sigt over valgte r<br>se en oversigt over den eller de r                                                      | medarbejdere<br>medarbejdere, I har valgt at indbetale f                                                                  | or.          |                                              |                   |                    |
| Her kan I<br>Klik fjern                    | <b>sigt over valgte r</b><br>se en oversigt over den eller de r<br>for at fortryde eller gå tilbage for       | <b>nedarbejdere</b><br>medarbejdere, I har valgt at indbetale f<br>at vælge flere medarbejdere.                           | ır,          |                                              |                   |                    |
| Her kan I<br>Klik fjern<br>+               | sigt over valgte r<br>se en oversigt over den eller de t<br>for at fortryde eller gå tilbage for<br>CPR-nr. © | nedarbejdere<br>medarbejdere, I har valgt at indbetale f<br>rat vælge flere medarbejdere.<br>Forfaldsdato @               | or.          | Skyldigt beløb 🔅                             |                   | Rediger            |
| Her kan I<br>Klik fjern<br>+<br>+          | sigt over valgter<br>se en oversigt over den eller de r<br>for at fortryde eller gå tilbage for<br>CPR-nr. 0  | nedarbejdere.<br>I har valgt at indbetale f<br>at vælge flere medarbejdere.<br>Forfaldsdato @<br>01.09.2023               | ər.          | Skyldigt beløb (a)<br>666,00 kr.             |                   | Rediger            |
| Her kan I<br>Klik fjern<br>+<br>+          | sigt over valgter<br>se en oversigt over den eller de r<br>for at fortryde eller gå tilbage for<br>CPR-tur. 0 | medarbejdere, I har valgt at indbetale f<br>at vælge flere medarbejdere.<br>Forfaldsdato @<br>01.09.2023                  | or.<br>I alt | Skyldigt beløb 🕸<br>666,00 kr.<br>666,00 kr. |                   | Rediger<br>i fjern |
| Her kan I<br>Klik fjern                    | sigt over valgter<br>se en oversigt over den eller de<br>for at fortryde eller gå tilbage for<br>CPR-nr. (b)  | medarbejdere<br>medarbejdere, I har valgt at indbetale f<br>at vælge flere medarbejdere:<br>Forfaldbadato @<br>01.09.2023 | or.<br>I alt | Skyldigt beløb @<br>666,00 kr.<br>666,00 kr. |                   | Rediger<br>i fjern |
| Her kan I<br>Klik fjern<br>+<br>+<br>Bekræ | sigt over valgter<br>se en oversigt over den eller de<br>for at fortryde eller gå tilbage for<br>CPR-tir. 0   | medarbejdere, i har vagt at indbetale f<br>at vælge flere medarbejdere.<br>Forfaldsdato @<br>01.09.2023                   | I alt        | Skyldigt beløb @<br>666,00 kr.<br>666,00 kr. |                   | Rediger            |

 Du kan ved at klikke på 'Fjern' fjerne medarbejdere fra oversigten, hvis du alligevel ikke ønsker at indbetale for dem.

7. Klik på knappen 'Bekræft' for at modtage en betalingslinje, som du kan indbetale de valgte medarbejderes indefrosne feriepenge på.

virk Log ud Lønmodtagernes Feriemidler Kontakt 🗷 Lønmodtagernes Feriemidler Vigtigt 🛕 Indberettede feriemidler Oversigt Opkrævninger og rykkere. Se betalinger Frivillig indbetaling. Behold feriepenge Skift virksomhed 🕨 🕜 Læs om overgangsåret 🛛 👼 Print Bekræftelse Bekræftelse
 Iska betale til Lonmodtagernes Ferienridler vis jøres netbank.
 Hvis i Vigenme bekræftelsen, skal i printe den her fra siden. Bekræftelsen bl
 sendt til Digital Post. Sådan betaler I 1. Log på jeres netbank 2. Gå til nyt indbetalingskort 3. Brug nedenstående betalingslinje +71<1560 Betalingslinjen er unik for den eller de valgte medarbejdere, og den er aktiv i **14 dage** fra i Indenfor et døgn kan I også se jeres betalingslinje under fanen 'Se opkrævninger'. Bemærk: I skal betale indeksering af feriepengene. Indeksering for den seneste indekseringsperiode frem til datoen for je årlige opkrævning, som I modtager i juli. ed den næste CPR-nr. Til betaling 666,00 kr. Total 666,00 kr. Tilbage til Frivillig indbetaling Lønmodtagernes Ferlemidler · Kontaktø · Læs om Lønmodtagernes Ferlemidlerø · Behandling af gersonoplysningerø

(8)

8. Du indsætter den angivne betalingslinje på et indbetalingskort i din netbank, sammen med summen af indefrosne feriepenge, du har valgt at indbetale.

Betalingslinjen kan ses under fanen 'Opkrævninger og rykkere' i 7 dage, hvorefter den udløber. Du kan altid foretage en ny frivillig indbetaling.

2. Frivillig indbetaling for specifikke medarbejdere

|     | virk Logud                                                                                                    | 1. Naviger til fanen 'Frivillig indbetaling'        |
|-----|----------------------------------------------------------------------------------------------------|-----------------------------------------------------|
|     | Lønmodtagernes Feriemidler                                                                                                    |                                                     |
|     |                                                                                                    |                                                     |
|     | Allala. Tunnakerrense tertesuturen in Alexandia oli Alexeue izen perrendiae. Lukundi ennoerendia. Denora tersebelide izen aukzounien izen aukzounien. Allala izen aukzounien izen aukzounien. Allala izen aukzounien izen aukzounien. Allala izen aukzounien izen aukzounien. Allala izen aukzounien izen aukzounien. Allala izen aukzounien izen aukzounien. Allala izen aukzounien aukzounien. Allala izen aukzounien aukzounien. Allala izen aukzounien aukzounien aukzounien. Allala izen aukzounien aukzounien aukzounien aukzounien. Allala izen aukzounien aukzounien aukzounien. Allala izen aukzounien aukzounien aukzounien aukzounien. Allala izen aukzounien aukzounien aukzou |                                                     |
|     | 🕥 Læs. om overgangsåret 🛛 👼 Print                                                                                                    | 2. Klik på 'Søg på CPR-nr.'                         |
|     | Trin 1 af 2 🗸                                                                                                    |                                                     |
|     | Frivillig indbetaling                                                                                                    |                                                     |
|     | Her kan I vælge de medarbejdere, I ønsker at indbetale feriepenge for.                                                                                                    |                                                     |
|     | Indbetaling til Lammodtagemes Henemulier skal ske va jeres nettankt. I har en unkt<br>betalingslinje her på siden, når I har valgt, hvilke medarbejdere, I vil indbetale for,                                                                                                    | 3. Angiv et eller flere CPR-nr.                     |
|     | I kan enten sage på et eller flere CPR-numre, eller I kan vælge en, flere eller alle de<br>medarbejdere, som bliver vist i oversigten, når I søger på en forfaldsperiode.                                                                                                    |                                                     |
|     | Sog på CPR-nr.                                                                                                    |                                                     |
| 0   | Vælg forfaldsperiode                                                                                                    |                                                     |
|     | I feltet nedenfor kan I indtaste og søge på de CPR-numre, som I ønsker at indbetale<br>frivilligt for. Er der flere CPR-numre, skal de være adskilt af komma.                                                                                                    | 4. Sæt flueben ud for de medarbejdere, du ønsker    |
|     | I kan også indsætte en kommasepareret liste, hvis I har mange CPR-numre.                                                                                                    | at indbetale for. Du kan også sætte flueben i 'Vælg |
| 3   | I kan maksimalt sage på 3.000 medarbejdere ad gangen.                                                                                                    | alle' for at indbetale for alle de medarbejdere, du |
| 5   | CPR-nr. liste                                                                                                    | har udsøat                                          |
|     | Gad                                                                                                    | har ddoegt.                                         |
|     |                                                                                                    |                                                     |
|     | Bermærk I kan ikke indbetale frivilligt for de medarbeidere, hvis feriepense forfalder inden for den                                                                                                    |                                                     |
|     | næste måned. Disse feriepenge skal I betale via den årlige opkrævning fra<br>Lanmodtagernes Feriemidler, som I modtager i juli.                                                                                                    | 5. Klik på knappen 'Videre'                         |
|     | + 🗌 Vælg alle CPR-nr. 🔅 Forfaldsdato 🔅 Skyldigt beløb 🄅                                                                                                    |                                                     |
| 6   | + 🗹 01.09.2023 666,00 kr.                                                                                                    |                                                     |
|     | Lanmodtagernes Feriemidler - Kootakt/Z - Læs om Lanmodtagernes Feriemidler/Z - Behandling al personsolvaninger/Z                                                                                                    |                                                     |
|     |                                                                                                    |                                                     |
|     | virk Logud                                                                                                    |                                                     |
|     | Lønmodtagernes Feriemidler Lønmodtagernes Feriemidler                                                                                                    | 6. Du kan ved at klikke på 'Fjern' fjerne           |
|     | Vigtigt 🛕 Indberettede teriemialer Oversigt Opkrævninger og rykkere Se betalinger Frivillig indbetaling Behold ferlepenge Skift virksomhed 🕨                                                                                                    | medarbejdere fra oversigten, hvis du alligevel ikke |
|     | 🛞 Læss om overgangsåret 🛛 👼 Print                                                                                                    | ønsker at indbetale for dem.                        |
|     | < Tilbage                                                                                                    | 7. Klik på knappen 'Bekræft' for at modtage en      |
|     | Trin 2 af 2 💌                                                                                                    | betalingalinia, som du kan indhatala da valate      |
|     | Oversigt over valgte medarbejdere                                                                                                    | betalingslinje, som du kan indbetale de valgte      |
|     | Her kan 1 se en oversigt over den eller de medarbejdere, 1 har valgt at indbetale for.                                                                                                    | medarbejderes indefrosne feriepenge på.             |
|     | Klik fjern for at fortryde eller gå tilbage for at vælge flere medarbejdere.                                                                                                    |                                                     |
|     | + CPR-nr. (†) Forfaldsdato (†) Skyldigt beløb (†) Rediger                                                                                                    |                                                     |
| 6   | + 01.09/20/23 000/00 kr.                                                                                                    |                                                     |
| ex, |                                                                                                    |                                                     |
|     | Bekræft                                                                                                    |                                                     |
|     |                                                                                                    |                                                     |
|     | Lanmodtagernes Feriemidler - KontaktØ - Læs om Lenmodtagernes FeriemidlerØ - Behandling af DersonoolsningerØ                                                                                                    |                                                     |
|     |                                                                                                    |                                                     |
|     |                                                                                                    |                                                     |

|                |                              |                                                               |                              |                          |                     |                       |                 |                          |                     |           |        |           |        |         |          |           |       |            | anmod    | tadornor  | Enrior  | nidle |
|----------------|------------------------------|---------------------------------------------------------------|------------------------------|--------------------------|---------------------|-----------------------|-----------------|--------------------------|---------------------|-----------|--------|-----------|--------|---------|----------|-----------|-------|------------|----------|-----------|---------|-------|
| Lø             | nmo                          | dtag                                                          | ern                          | es F                     | erie                | midl                  | er              |                          |                     |           |        |           |        |         |          |           |       |            | Brinou   | tagentien | Konta   | akt G |
| Vigti          | at 🛆                         | Indbe                                                         | retted                       | e ferien                 | nidler              | Oversi,               | șt.             | Opkrævi                  | ninger o            | ig rykke  | ere    | Se beta   | linger | Frivi   | lig indb | etaling   | Beh   | old ferie  | penge    | Skift vir | ksomh   | ed    |
|                |                              |                                                               |                              |                          |                     |                       |                 |                          |                     |           |        |           |        |         |          |           |       | @ Laps     | em ove   | zrgangsåi | et 🖷    | e Pr  |
| Be             | kræ                          | ftel                                                          | se                           |                          |                     |                       |                 |                          |                     |           |        |           |        |         |          |           |       |            |          |           |         |       |
| 6              | Beko<br>Iska<br>Hvis<br>send | æ <mark>ftelse</mark><br>il betale<br>I vil ger<br>It til Dig | til Løn<br>nme b<br>ital Pos | modtaj<br>ekræfte<br>it. | jernes<br>Isen, sl  | 'eriemid<br>al I prin | ler vi<br>te de | ia jeres n<br>en her fra | etbank.<br>siden. I | Bekræf    | telsen | bliver il | dke    |         |          |           |       |            |          |           |         |       |
| Såd            | lan b                        | etal                                                          | er I                         |                          |                     |                       |                 |                          |                     |           |        |           |        |         |          |           |       |            |          |           |         |       |
| 1.1            | og på je                     | res net                                                       | bank                         |                          |                     |                       |                 |                          |                     |           |        |           |        |         |          |           |       |            |          |           |         |       |
| 2.0            | iấ til ny                    | lindbet                                                       | alingsk                      | ort                      |                     |                       |                 |                          |                     |           |        |           |        |         |          |           |       |            |          |           |         |       |
| 3. E           | rug ner                      | lenståe                                                       | nde be                       | talings                  | linje               |                       |                 |                          |                     |           |        |           |        |         |          |           |       |            |          |           |         |       |
|                | +71<1                        | 560                                                           |                              |                          |                     |                       |                 |                          |                     |           |        |           |        |         |          |           |       |            |          |           |         |       |
| Beta           | ingslinj                     | en er ur                                                      | nik for e                    | ien elle                 | r de va             | gte med               | arbej           | jdere, og                | den er              | aktiv i 1 | 4 dag  | e fra i   |        |         |          |           |       |            |          |           |         |       |
| dag.           |                              |                                                               |                              |                          |                     |                       |                 |                          |                     |           |        |           |        |         |          |           |       |            |          |           |         |       |
| Inde           | nfor et o                    | løgn ka                                                       | n I ogs                      | a se jen                 | es beta             | ingslinje             | und             | ler fanen                | 'Se opk             | rævnin    | ger'.  |           |        |         |          |           |       |            |          |           |         |       |
| Bernu<br>Årlig | erk: I si<br>onkræ           | al beta<br>vning, s                                           | le inde<br>om I m            | csering<br>oritage       | af ferie<br>i iuli. | pengene.              | Inde            | eksering ;               | for den             | seneste   | indek  | seringsp  | eriode | frem ti | l datoen | for jeres | indbe | taling bli | iver opk | rævet me  | d den n | west  |
|                |                              |                                                               |                              |                          |                     |                       |                 |                          |                     |           |        |           |        |         |          |           |       |            |          |           |         |       |
| CPR            | nr.                          |                                                               |                              |                          |                     |                       |                 |                          |                     |           |        |           |        |         |          |           |       |            |          |           | In be   | tatu  |
|                |                              |                                                               |                              |                          |                     |                       |                 |                          |                     |           |        |           |        |         |          |           |       |            |          |           | 666,    | .00   |
| Tota           |                              |                                                               |                              |                          |                     |                       |                 |                          |                     |           |        |           |        |         |          |           |       |            |          |           | 666,    | 00    |
| T              | hage t                       | il Erivil                                                     | lig inc                      | betali                   | nø                  |                       |                 |                          |                     |           |        |           |        |         |          |           |       |            |          |           |         |       |
|                |                              |                                                               |                              |                          |                     |                       |                 |                          |                     |           |        |           |        |         |          |           |       |            |          |           |         |       |
|                |                              |                                                               |                              |                          |                     |                       |                 |                          |                     |           |        |           |        |         |          |           |       |            |          |           |         |       |

8. Du indsætter den angivne betalingslinje på et indbetalingskort i din netbank, sammen med summen af indefrosne feriepenge, du har valgt at indbetale.

Betalingslinjen kan ses under fanen 'Opkrævninger og rykkere' i 7 dage, hvorefter den udløber. Du kan altid foretage en ny frivillig indbetaling.